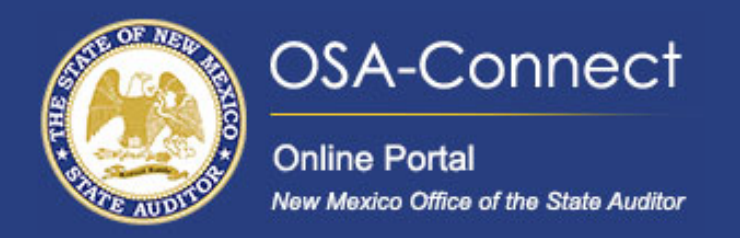

# **Creating a Full Financial Audit Contract**

# **Creating Your Contract**

Begin by navigating to the 'View Contract Forms' tab on the left-hand side of the screen. Click on 'Generate Form' to access the Contract Data Form for Local Public Bodies under the Tiered System page

| OSA-Connect<br>Online Portal<br>New Mexico Office of the State Auditor | View Contract Forms                                                                                        |               |                     |           | here                  |                 |
|------------------------------------------------------------------------|----------------------------------------------------------------------------------------------------|---------------|---------------------|-----------|-----------------------|-----------------|
| Agency Dashboard >                                                     | > Before you generate a new contract, please check the table below to see if one has already been created. |               |                     |           |                       | Generate Form + |
| Agency Profile >                                                       | Last Updated A                                                                                             | Fiscal Year 🗸 | Last Updated By 🗸 🗸 | Status 🗸  | Audit Report Letter 🗸 | Show 10 entries |
| View Contract Forms >                                                  | 5/2/2024 1:30:29 PM                                                                                        | 2024          | Test User           | Submitted |                       | View            |
| FAQs >                                                                 | 5/2/2024 1:21:13 PM                                                                                        | 2028          | Test User           | Submitted |                       | View            |
|                                                                        | 5/2/2024 11:43:32 AM                                                                                       | 2027          | Test User           | Submitted |                       | View            |

### This form consists of seven sections.

In section I, Agency Contact Information, some information will be pre-filled for you. Verify the accuracy of this information so OSA can contact you about your audit.

# Contract Data Form for Audits

Please enter all contract information below. If not applicable, please put N/A in the field.

### I. Agency Contact Information

#### Agency Type

Local Public Body (LPB) - Do Not Qualify For Tiered System

#### Name Of Agency

New Mexico Office of the State Auditor

#### Phone # Of Agency

505-476-3800

City

#### Verify info is correct

# Santa Fe

Zip 8750733

#### Address Of Agency

2540 Camino Edward Ortiz, Suite A

#### Fax # Of Agency Optional

#### State

NM

#### Web Site Address Optional

www.osa.nm.gov

#### Agency Head Contact Information

| Brovido J              | Name Of Agency Head             | Title Of Agency Head                       |
|------------------------|---------------------------------|--------------------------------------------|
| the                    |                                 |                                            |
| Agency<br>Head         | Email Address Of Agency Head    |                                            |
| name,<br>title and     | Agency Contact Information      |                                            |
| eman                   | Name Of Agency Contact          | Title Of Agency Contact                    |
|                        | Test User                       | Tester                                     |
| Verify info            | Phone # Of Agency Contact       | Fax # Of Agency Contact Optional           |
| and up to              | 505-476-3800                    |                                            |
| date and<br>make       | Email Address Of Agency Contact |                                            |
| appropriate<br>changes | helpdesk@osa.nm.gov             | recuted contracts will be sent via e-mail. |

In Section II, you will find the contact information for your selected IPA. Please provide the on-site manager's name, phone number, and email address. When entering the name of the IPA firm, it is important to type a few letters into the 'Name of IPA' Firm box to populate the drop-down list, and then select the correct name from the list.

II. Recommended Independent Public Accountant (IPA) Information

As required by the Audit Rule, an IPA subject to contract restriction is responsible for informing this LPB whether it is eligible to engage in this proposed contract. By signing the signature page, I am verifying herein that the IPA has certified its eligibility to engage in this proposed contract.

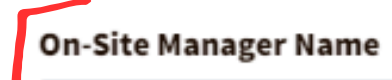

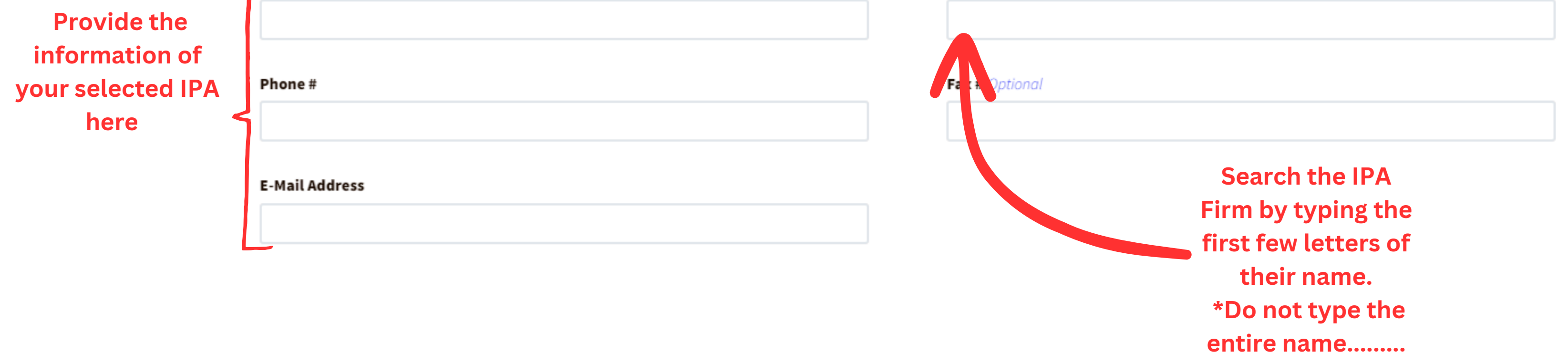

#### II. Recommended Independent Public Accountant (IPA) Information

As required by the Audit Rule, an IPA subject to contract restriction is responsible for informing this LPB whether it is eligible to engage in this proposed contract. By signing the signature page, I am verifying herein that the IPA has certified its eligibility to engage in this proposed contract.

| On-Site Manager Name | Name Of IPA Firm                   |                  |
|----------------------|------------------------------------|------------------|
|                      | Re                                 |                  |
|                      | Real Time Solutions Test Firm      | A drop           |
| Phone #              | Precision Accounting, LLC          | down will appear |
|                      | REDW, LLC                          | Select your IDA  |
|                      | Dingus, Zarecor & Associates, PLLC | Select your IPA  |
| E-Mail Address       | Macias, Gutierrez & Co., CPAs, PC  | tirm from the    |
|                      | Mackie, Reid & Company, PA         | drop down        |
|                      | Rubino & Company, Chartered        |                  |

In section III enter in For Which Fiscal Year(FY) is this Recommendation being made for the appropriate year, you agency's exact Fiscal Year End Date, the Estimated Audit Start Date, and the Esitmated Completion date

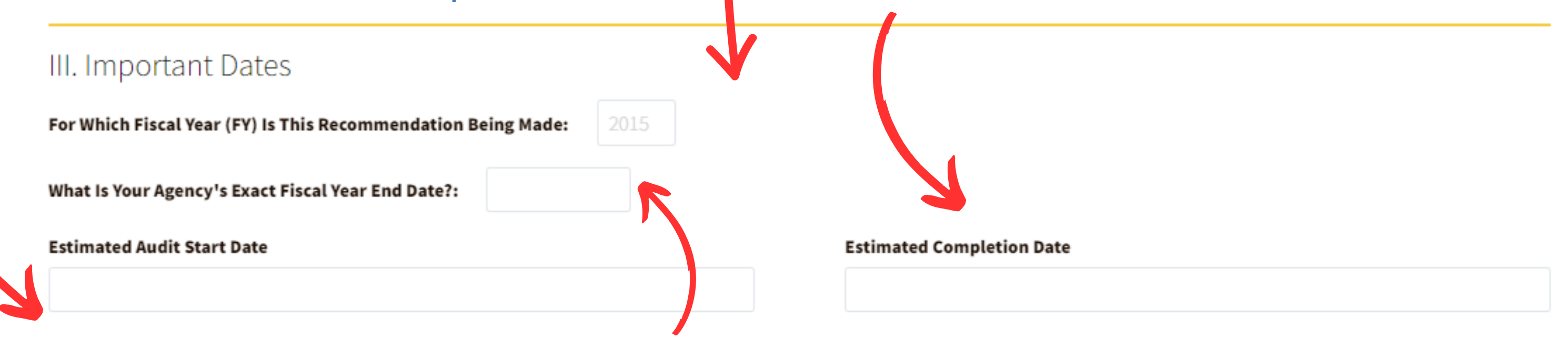

In Section IV, indicate whether this is a multi-year SPB or RFP, or a one-year award, by selecting the appropriate radio button.

## IV. Small Purchase Bid (SPB) or Request for Proposal (RFP) Information

#### Please check the appropriate box below:

- This is a multi-year SPB or RFP.  $\bigcirc$
- This is a one-year award for only the fiscal year indicated in Section
  - Ш.

If it is a multiyear a new field will populate, allowing you to select which year of the multiyear proposal this contract applies to.

# IV. Small Purchase Bid (SPB) or Request for Proposal (RFP) Information

#### Please check the appropriate box below:

This is a multi-year SPB or RFP.

O This is a one-year award for only the fiscal year indicated in Section. Ш.

This request applies to the chosen year of a multi-year proposal:

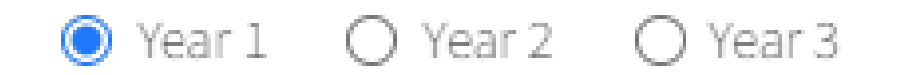

### In Section V, fill out the table accurately using numbers only and no commas.

#### V. Fee and Hour Breakdown

Do not use commas - numbers only

| Category           | [Year 1]<br>Hours | [Year 1]<br>Cost |
|--------------------|-------------------|------------------|
| LPB Contract       |                   | [\$]             |
| Other              |                   | [\$]             |
| SUBTOTAL           |                   | [\$] 0.00        |
| Gross Receipts Tax |                   | [\$]             |
| TOTAL              | 0                 | [\$] 0.00        |

In the Additional Questions section, enter the contract for the fiscal year ending date, enter the number of copies needed, and the agency contract reference number.

#### Additional Questions

#### Agency Contract Reference Number Optional

**Contract For The Fiscal Year Ending** 

MM/DD/YYYY

Number Of Copies To Be Delivered By The Contractor To The Agency

Save Information 🛓 Preview 📀 Kontract To save the contract to return to at a later time contract to the contract to the COSA click here

On the preview page, you can review your contract before submitting it to the OSA for review. Click the Save & Notify OSA to submit the contract.

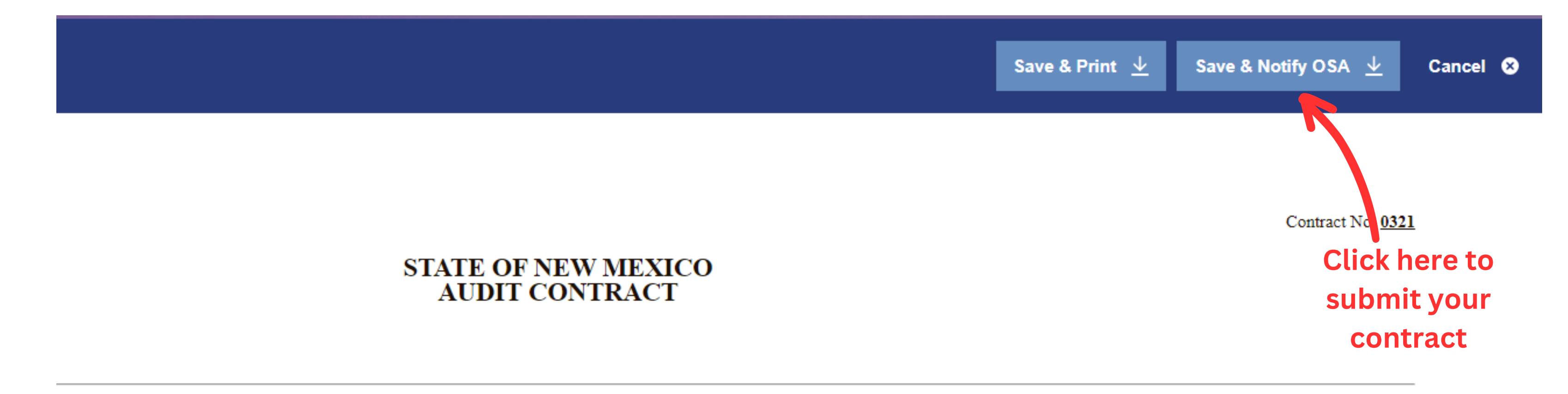

NMAC et seq., Contractor agrees to, and shall, inform the Agency of any restriction placed on Contractor by the Office of the State Auditor pursuant to Section 2.2.2.8 NMAC, and this Contract despite the restriction.

25 any expansion of scope)

al and compliance audit of the Agency for Fiscal Year 2026 in accordance with auditing standards generally accepted in the United States of America, Government Auditing Standards, Uniform inciples, and Audit Requirements for Federal Awards, the Audit Act, Sections 12-6-1 through 12-6-15, NMSA 1978, and the Audit Rule (Section 2.2.2.1 NMAC et seq.).

# The browser will display a green notification indicating the contract was successfully

### submitted.

## Once submitted click on the back button to return to the **View Contracts Forms** page.

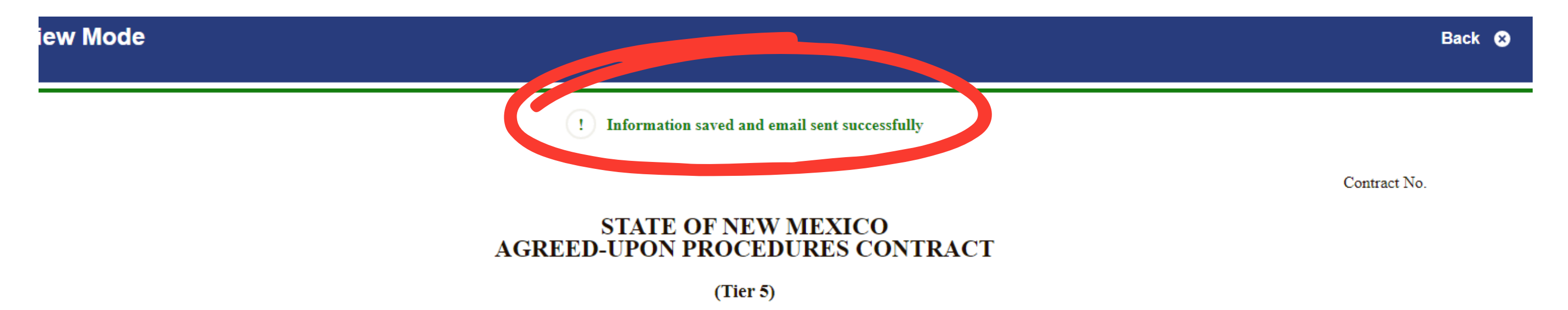

## Your Contract will now have a submitted status indicating successful submission to the OSA.

# View Contract Forms

| Before you generate a new contract, please check the table below to see if one has already been created. |               |                     |           | Generate Form 🕂       |                   |
|----------------------------------------------------------------------------------------------------|---------------|---------------------|-----------|-----------------------|-------------------|
| Search:                                                                                                  |               |                     |           |                       | Show 10 🗸 entries |
| Last Updated A                                                                                           | Fiscal Year 🗸 | Last Updated By 🗸 🗸 | Status 🗸  | Audit Report Letter 🗸 | Action            |
| 5/2/2024 11:17:41 AM                                                                                     | 2024          | Test User           | Submitted |                       | View              |